# 授業支援システム(WebClass)の使い方

# 目次

| 1. WebClass へのログイン ・・・・・・・・・・・・・・・・・・・・・・・・・・・・・・・・・・・・ | 1 |
|---------------------------------------------------------|---|
| 2. コースへの登録 ・・・・・・                                       | 2 |
| 3. コースの選択と切り替え ・・・・・・・・・・・・・・・・・                        | 3 |
| 4. 教材の利用 ・・・・・・・・・・・・・・・・・・・・・・・・・・・・・・                 | 3 |
| 4-1 資料の利用 ・・・・・・・・・・・・・・・・・・・・・・・・・・・・・・                | 3 |
| 4-2 テスト(試験・自習)の利用 ・・・・・・・・・・・・・・                        | 4 |
| 4-3 レポートの利用 ・・・・・・・・・・・・・・・・・・・・・・・                     | 5 |
| 5. 成績・提出物の確認 ・・・・・・・・・・・・・・・・・・・・・・・                    | 6 |
| 5−1 テスト(試験・自習)・レポートの点数の確認・・・・・・・(                       | 6 |
| 5-2 テスト(試験・自習)結果の確認 ・・・・・・・・・・・(                        | 6 |
| 5-3 レポート提出の確認 ・・・・・・・・・・・・・・・・・・・・・・・・・・・・・・・・・         | 7 |
| 6. 出席の利用 ・・・・・・・・・・・・・・・・・・・・・・・・・・・・・・ 8               | 8 |
| 7. 掲示板 (会議室)の利用 ・・・・・・・・・・・・・・・ (                       | 8 |
| 8. お知らせ・メッセージの利用 ・・・・・・・・・・・・・・・                        | 9 |
| 9. WebClassの終了 ······1(                                 | 0 |

東京都市大学情報基盤センター

2020年5月

本学には、授業で必要な資料の配布や課題の提出などを行うための授業支援システム(WebClass) が導入されています.主な機能の利用方法について説明します.

1. WebClass へのログイン 画面 1 クイックリンク (1) WebClassのログインページの表示 WebClassのアクセスについて3通りの方法を説明します. 教育研究系システム更新とそ SC YC TC ① 情報基盤センターのWebページから れに伴う停止について 情報セキュリティポリシー 情報基盤センターサイト左メニューのクイックリンク(画面 1) SCIYCITC から<sup>・授業支援システム→</sup>をクリックします. パスワード変更→ SCIYCITC Web-Mail → SC YC TC ② ポータルサイトから ポータルサイト→ SC YC TC ポータルサイトのリンク集(画面 2)をクリックし、リンク集の 授業支援システム↔ SC YC TC WebClass 中のWebClass(画面 3)をクリックします. 出席管理システム↔ SCIVE ③ 直接URL (Webページの場所) を入力 Saai-MAS ブラウザ(Chromeなど)のアドレスバーに以下の 画面 2 ポータルサイト URLを入力します(画面 4). webclass.tcu.ac.jp/ 文書ライブラリ リンク集 メニュー 画面 4 URLの入力 画面 3 ポータルサイトのリンク集 + G Google × ← → C (G webclass.tcu.ac.jp/ ■ 授業・学習支援・相談 WebClass 数学質問箱

(2) 画面 5が表示されたら、TCUアカウントで利用をクリックします.

(3) 画面 6の共通認証システムが表示されたら,ユーザ名とパスワードを入力して ログイン ボタン をクリックします.なお,このページから通常はブラウザ上部に表示される戻るボタンやメニューな どは表示されません.すべて画面内のメニューやリンクなどをクリックして操作します.

| 画面 5 WebClass 入り口            | 画面 6 共通認証システムログイン画面        |
|------------------------------|----------------------------|
| WebClass                     |                            |
| » TCUアカウントで利用                | 一 光通認証シスノム                 |
| » その他のアカウントでログイン             |                            |
| 上のリンクをクリックしてログイン画面を表示してください。 | ユーザー名、バスワードは半角英数字で入力して下さい。 |
| <u>english</u>               | ユーザー名 g20*****<br>バスワード    |
|                              |                            |

## 2. コースへの登録

WebClass では、コースという単位で授業クラ スを管理しています.まず、自分が受講するクラ スのコース登録を行います.事前に登録されて いる場合もあります.

(1)参加しているコースリストの画面(画面 7) が表示されますが,最初はどのコースにも登録 されていないので何も表示されていません.コ ースに登録するには コースの追加 ボタンをクリ ックします.

(2) 時間割 をクリックして時間割形式にします(画面 8).

(3)登録したいコース (科目) が開講されてい る曜日・時限の »追加 を選択します (画面 9).

(4) その時間に開講されているコース(科目) のリスト(画面 10)が表示されるので、その中 から自分の受講するクラスのコースを選んでク リックします。

(5) コース登録の確認画面(画面 11)が表示されたら メンバーになる ボタンをクリックします. この時にパスワードの入力が必要なコースもあります(画面 12).指定されたパスワードを入力してから メンバーになる ボタンをクリックします.

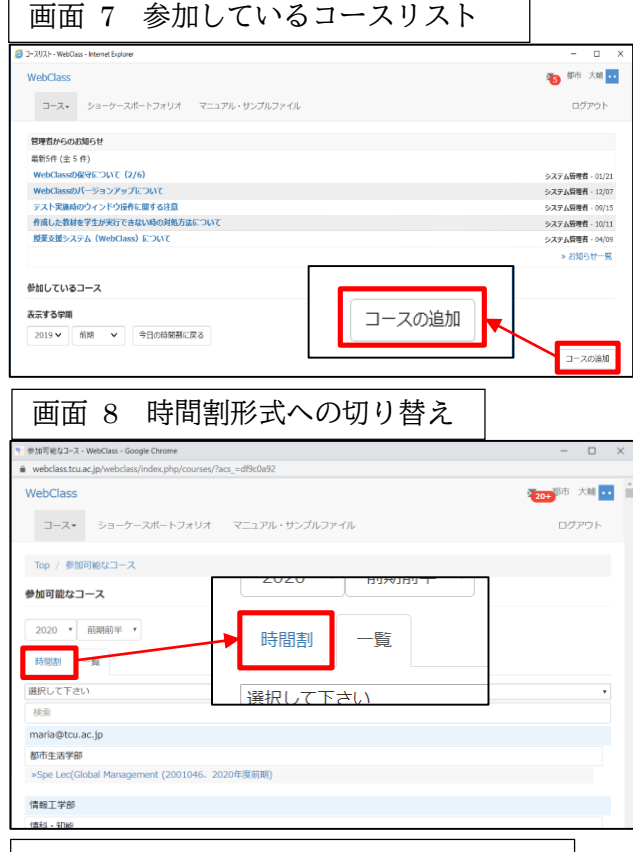

#### 画面 9 参加可能なコース(時間割形式)

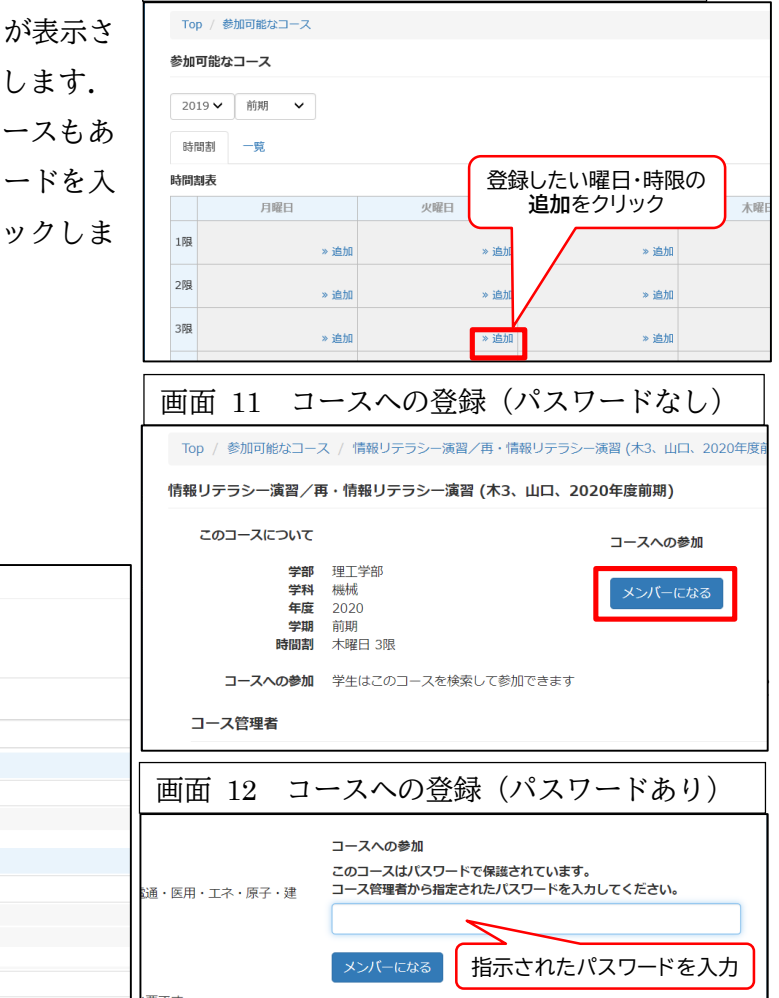

#### 画面 10 参加可能なコースリスト 参加可能なコース 2019年度 前期 時間割 木曜日 - 3限 検索 環・メ 共通 登録したいコースを »教養ゼミナール(英語CMに見る現代社会) クリック 工学部 機械工学科 » 情報リテラシー演習 (木3、安井、2018年度前期) 瀋習 (木3、荒木、 木曜3\_荒木 機械システム工学科

(6) コース登録が完了すると、画 面 13 のような教材一覧の画面が 表示されます.

### 3. コースの選択と切り替え

(1) 一度登録したコースは次回以 降,コースリストの画面に時間割表 形式で表示されます(画面 14). 時間割欄の下に表示されることも あります.利用したいコースをクリ ックして選択します.

(2) 他のコースに切り替えたいときは、画面上 部左の 🕈 WebClass をクリックするか, 画面上 部右の氏名または 💀 をクリックしメニュー からコースリストを選択します(画面 15).

コースリストへの切り替え

ー演習/再・情報リテラシー演習

出席 その他▼ コース▼

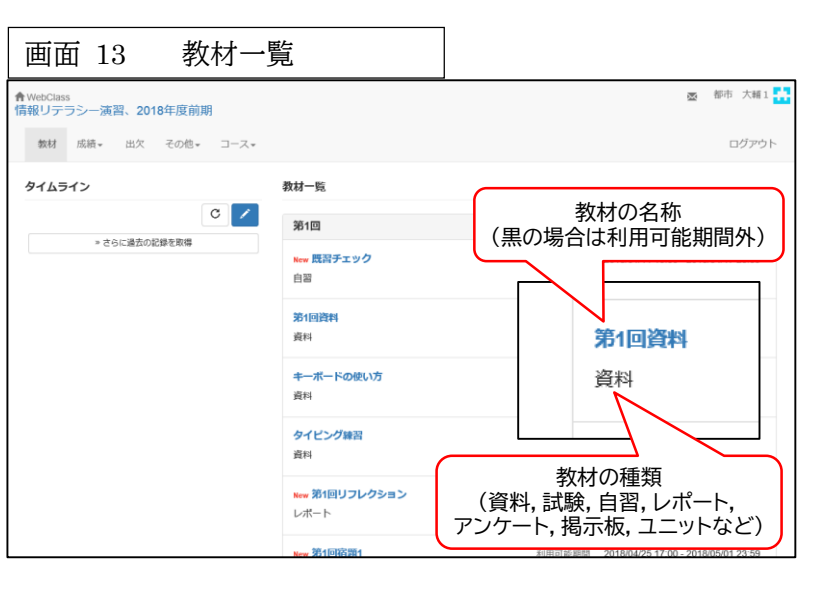

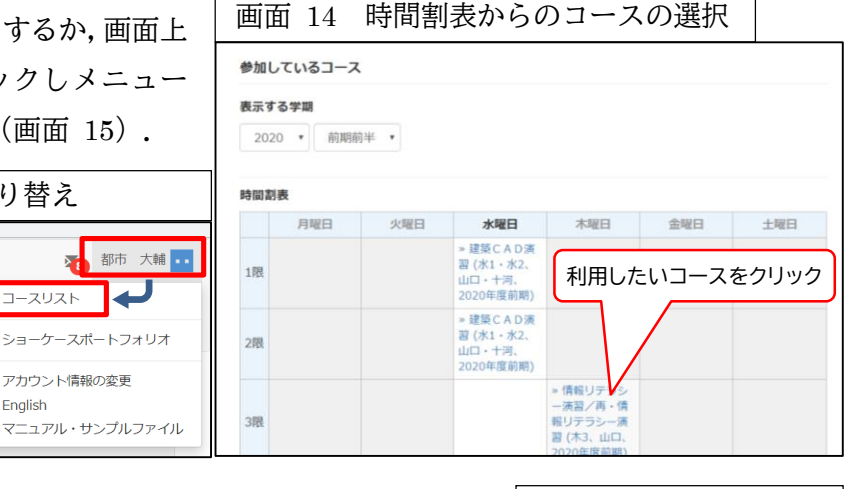

画面 16 マニュアル

コースリスト

English マニュアル

▲ 都市 大輔1

ショーケースポートフォリオ

アカウント情報の変更

#### 4. 教材の利用

画面 15

教材 成績▼

📌 WebClass

WebClassのコースには、資料、試験、自習、レポート、アンケート、 掲示板、アンケートなどの種類の教材が登録されています。(コースに より登録されていない場合や種類の名称が異なる場合もあります)

コースリスト

Enalish

アカウント情報の変更

ここでは教材の使い方を簡単に説明します.詳細はマニュアル(右上 の氏名をクリックし,メニューから選択)を参照してください(画面 16).

#### 4-1 資料の利用

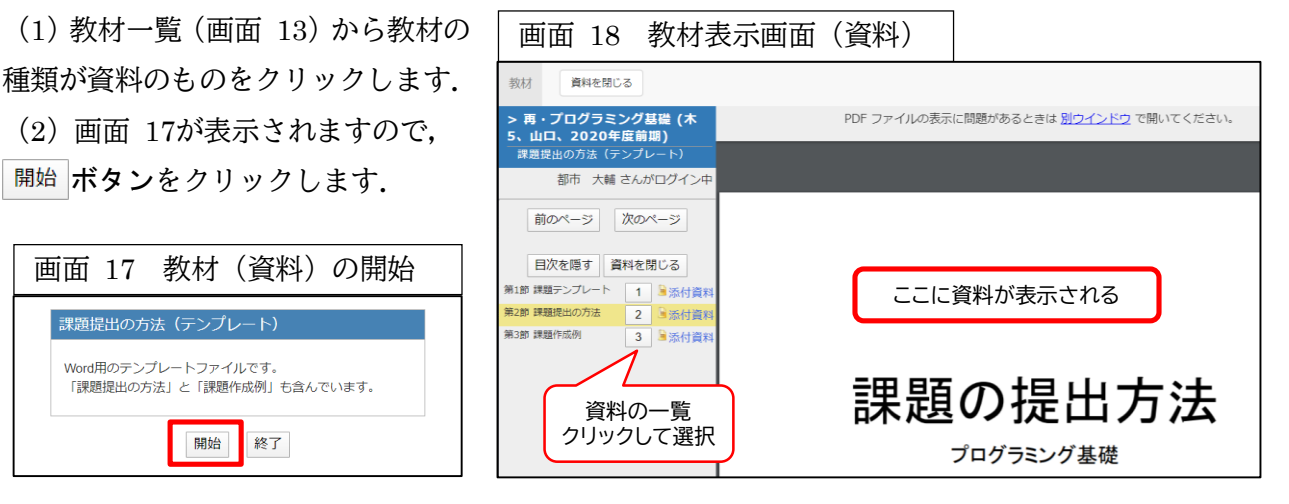

- 3 -

(3) 教材が資料の場合は、画面 18のように表示されます.

(4) 左側のメニューに ▲ と表示されている場合は、クリック することで資料のダウンロードができます(画面 19).

(5) 画面 20が表示されるので,ファイル名を右クリックします.メ ニューから名前を付けてリンクを保存をクリックします.

(6) ファイルを保存する場所を指定し,ファイル名を確認して保存 します.ファイル名は変更することができます(画面 21).

(7)教材の利用が終了したら、左上の<sup>資料を閉じる</sup>ボ タンをクリックすると教材一覧画面に戻ります.

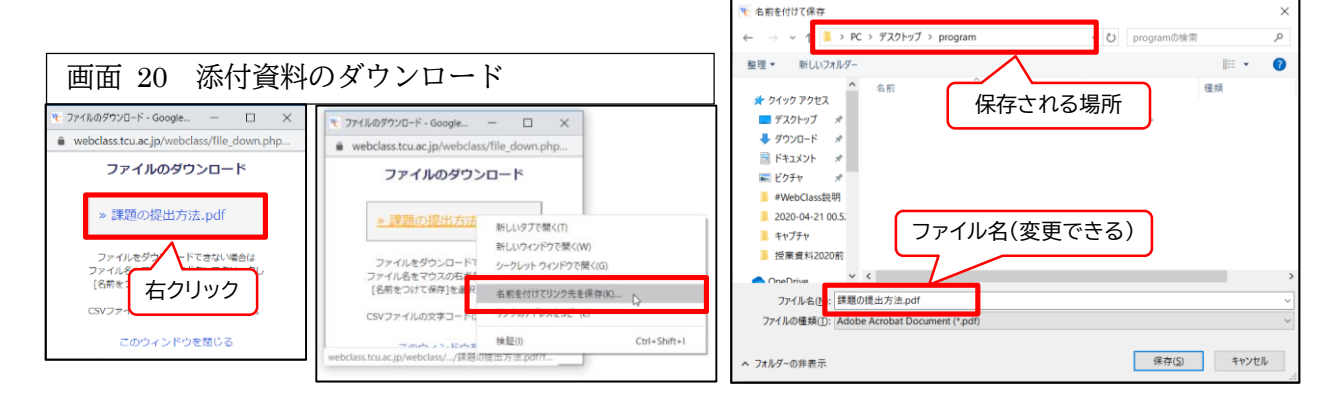

## 4-2 テスト(試験・自習)の利用

試験や自習などのテスト教材の場合,出題形式には選択 式,記述式,ファイル提出などがあります.また,制限時 間が設定されているものなどもあります.

(1)教材一覧から教材の種類が試験,自習のものをクリックします.パスワードを求められる場合は,指示されたパスワードを入力します(画面 22).

(2) 問題が右上に表示されるので,右下に解答を選択また は入力します(画面 23,画面 24,画面 25).

(3) 問題を進めるときは 次のページ ボタン,前の問題にも どるときには 前のページ ボタンをクリックします.

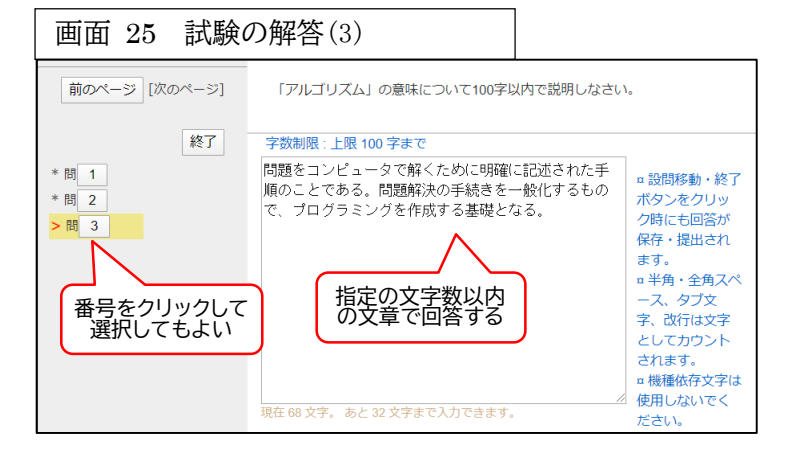

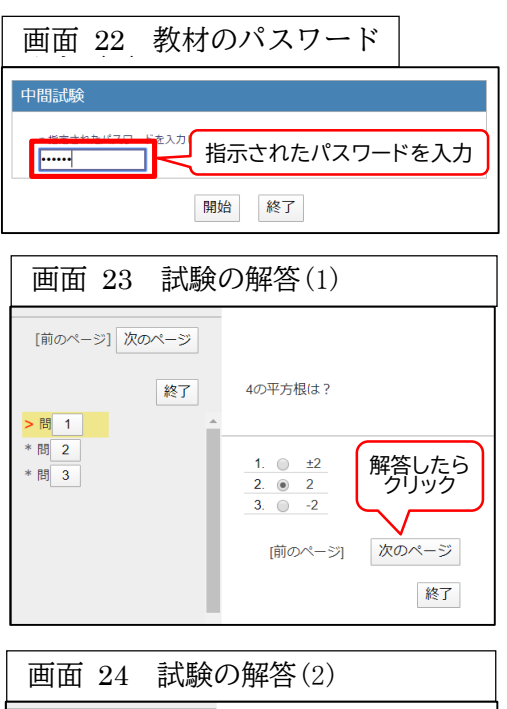

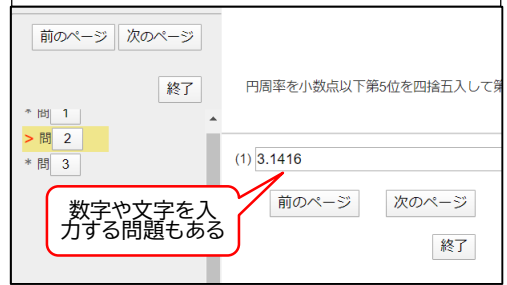

画面 19 添付資料の選択 > 再・プログラミング基礎 (木 5、山口、2020年度前期) 課題提出の方法(テンプレート) 都市 大輔 さんがログイン中 前のページ 次のページ 目次を隠す 資料を閉じる 第1節 課題テンプレート 1 ■添付資料 第2節 課題提出の方法 2 ■添付資料 第3節 課題作成例 3 ▶ 添付資料

添付資料の保存

画面 21

(4) 解答を終了するときには、終了 ボタンをク リックします. さらに試験が終了しましたと表示 されるので 終了 ボタンをクリックします(画面 26).

| 画面 26 試験の           | 終了                                          |
|---------------------|---------------------------------------------|
| 前のページ (次のページ)<br>終了 | 試験が終了しました。<br>お疲れさまでした。回答は正しく保存されました。<br>終了 |

(5)制限時間が設定している場合は,左上に残り 時間が表示されます(画面 27).制限時間になる と自動的に終了します.制限時間前に終了ボタン をクリックすることもできます.

(6)教材の種類が自習の 場合も解答方法は試験と 同じです.自習の場合は、 終了ボタンではなく採点 ボタンになっており(画面 28)、クリックすると画面 29のように採点された結 果が表示されます.

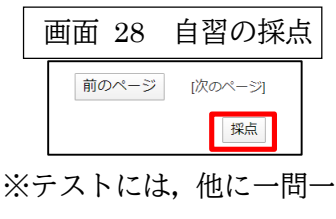

答形式があります.一問ご とに採点されます.

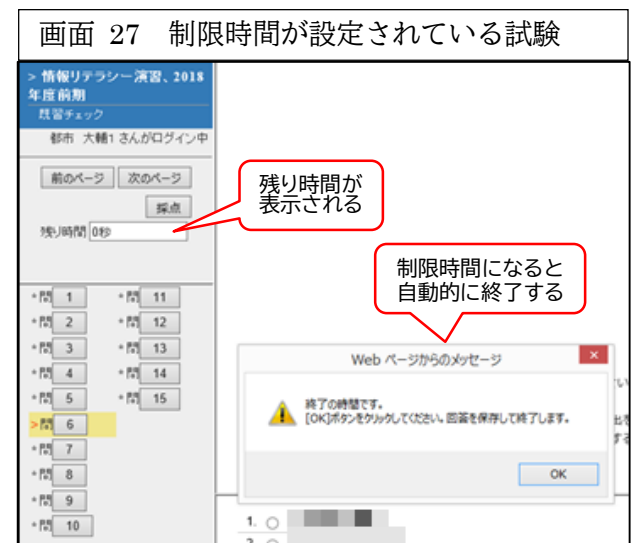

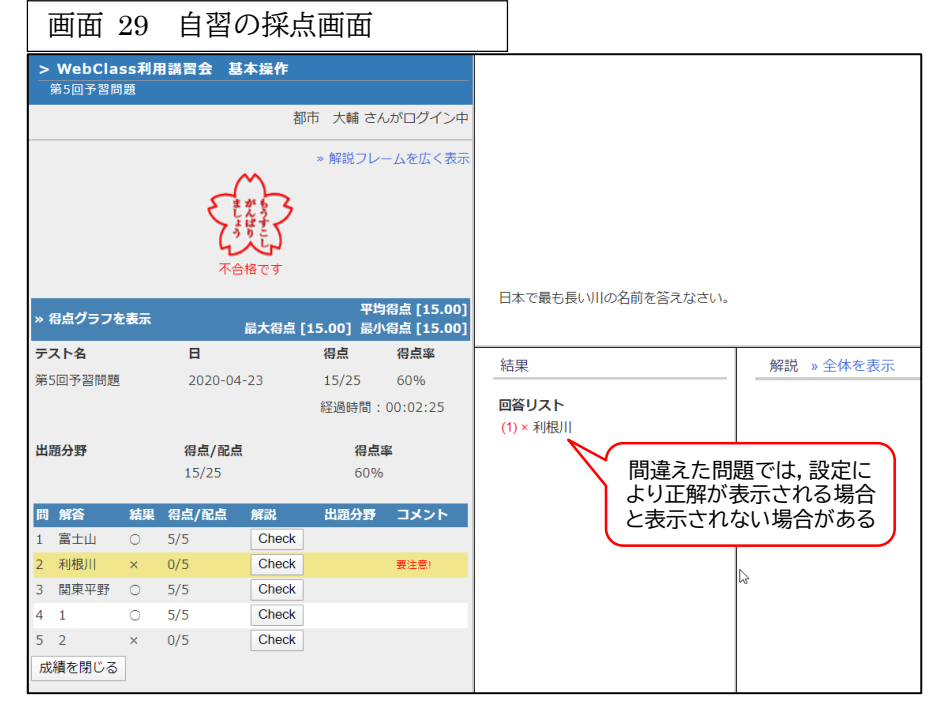

4-3 レポートの利用

レポートや課題をファイル提出する際に使用 します.

(1)教材一覧から教材の種類がレポートのも のをクリックします.

(2) 画面 30が表示されます.

(3) ファイルを選択 ボタンをクリックします.

(4) 提出するファイルを選択しクリックしま す(画面 31).

(5) 選択したファイルの名前が表示されるの で確認して レポート提出 ボタンをクリックします (画面 32).

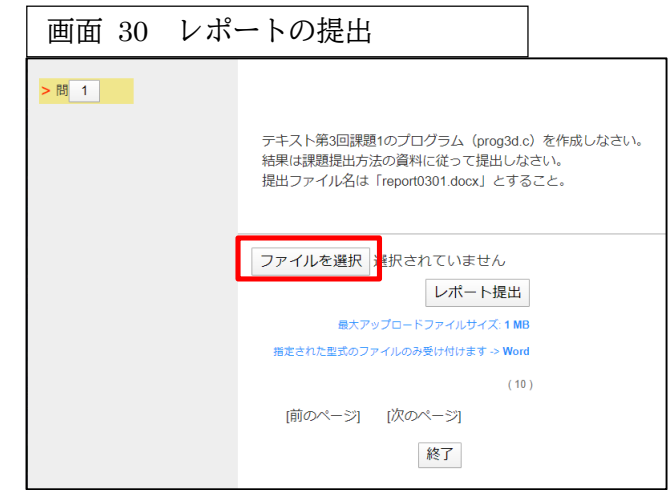

(6) ファイルが提出済みになったことを確認して(画面 33) 終了 ボタンをクリックします. ※注意 提出済のレポート教材を再度開き,何も提出せずに終了ボタンをクリックすると未提出となってしまいますので注意してください.レポート提出状況を確認したい場合は,「5-3 レポート提出 の確認」を参照してください.

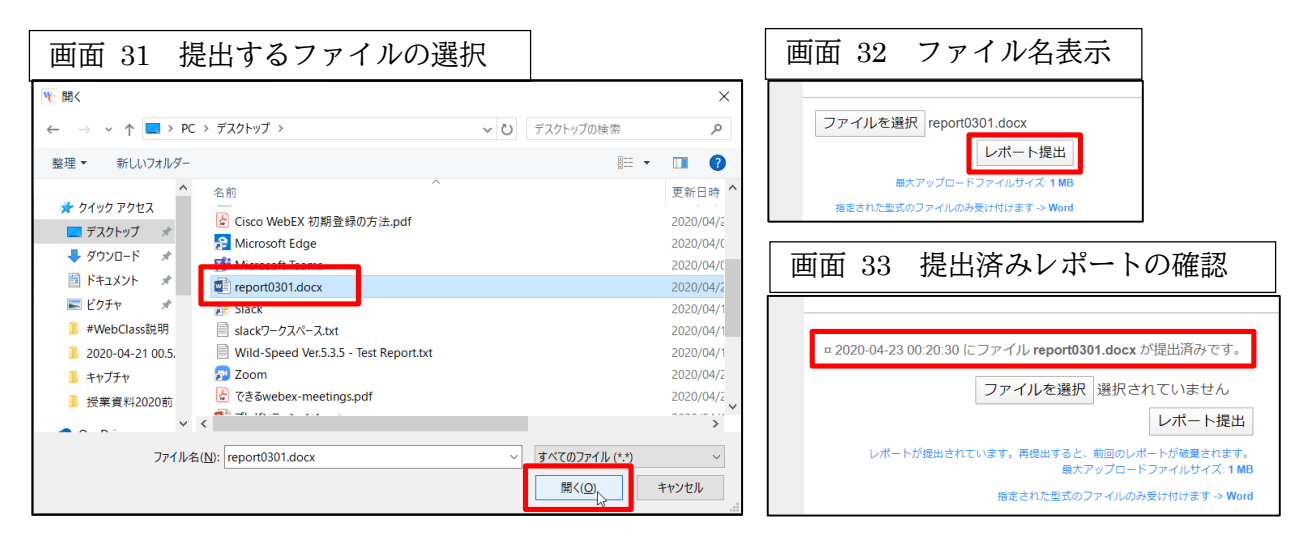

# 5. 成績・提出物の確認

試験や自習の点数や採点結果,提出したレポートへのコメントなどを確認することができます.

| 5-1 テスト(試験・自習)・レポー               | 画面 35 テスト(試験・自習)                  | ・レポート | などの得点の確認  |
|----------------------------------|-----------------------------------|-------|-----------|
| トの点剱の確認                          | 集計                                |       |           |
| (1) 画面上部の 成績 - をクリッ              |                                   |       |           |
| クし,表示されたメニューの集計                  | <b>表示テータ</b><br>得点                |       |           |
| をクリックします(画面 34).                 | 平均得点 最大得点 最少得点 合計得点<br>進捗状況       |       |           |
| (2) 試験などの点数が表示されま                | 実施回数 利用時間<br><b>集計期間</b>          |       |           |
| す(画面 35).                        | 2020/03/15 から 2020/04/24 再表示      |       |           |
|                                  | 最大得点 (期間 2020/03/15 - 2020/04/24) |       |           |
| 画面 34 「集計」の選択                    | 校材                                | 得点    | コース平均     |
|                                  | テスト/レホ°ート/アンケート                   |       |           |
| 教材 成績▼ 出席 その他▼ コース▼              | 第1回課題                             | 8     | 8.0       |
| (#=)                             | 第2回予習問題                           | 2     | 2.0       |
| 集計<br>Market Lange               | 第2回課題                             | 10    | 10.0      |
| お知らせたは思分野ことの成績                   | 第3回予習問題                           | 3     | 3.0       |
|                                  | 第3回課題                             | 6     | 6.0       |
| eホートフォリオ・コシテア評価分析<br>タイムラ フィーポート | 中間試験                              | 16    | 16.0      |
|                                  | テスト/レホ°ート/アンケート 合計                | 45    | 45.0      |
|                                  |                                   |       | コーを用いていませ |

# 5-2 テスト(試験・自習)結果の確認

(1) 画面上部の 成績 ▼ をクリックし,表示されたメニューのテスト結果をクリックします(画面 36).

(2) テスト名の欄をクリックし、メニューから結果を見たい試 験や自習の名称を選択します.

| 画面 3     | 36 15       | -スト          | 結果」0       | )選択       |    |
|----------|-------------|--------------|------------|-----------|----|
| 教材       | 成績▼         | 出席           | その他・       | コース・      |    |
| *如ら##    | 集計<br>出題分   | 野ごとの日        | <b>芯</b> 结 |           |    |
| 03×10 GY | テスト         | 結果           | رالم       |           | -  |
| タイムラ     | e ボー<br>マイレ | トフォリァ<br>ポート | †・コンテナ     | 评恤分析<br>3 | 通  |
|          |             |              | C          | 質         | 問: |

(3) 試験には,得点の表示をする設定としない設定があります.結果表示をしない場合は画面 37の ようになります.表示をする場合は画面 38のように得点のみが表示されます.

(4) 自習の場合は, 画面 39のように得点が表示 されます. さらに 表示 ボタンをクリックすると 画面 40のように全体の得点, 各問の得点, 正解, 解説などが表示されます. 間違えた問の正解に ついてはコース管理者の設定により表示される 場合とされない場合があります.

| 面面 37 試験                                                                                                    | の結果表示                              | (得点表示       | 示なし)          |  |  |  |  |  |
|----------------------------------------------------------------------------------------------------|------------------------------------|-------------|---------------|--|--|--|--|--|
| <b>検索条件</b><br>テスト名 中間試験 ▼<br>氏名/ユーザID 都市 大輔 ▼ / g19xx100 ▼<br>選択された教材は試験教材なので結果表示できません。<br>× 表示対象は[自習用][一問一答]のテストです。<br>× [試験][アンケート]の結果は表示されません。 |                                    |             |               |  |  |  |  |  |
| 画面 38 試験                                                                                                    | <br>画面 38 試験の結果表示(得点表示あり)          |             |               |  |  |  |  |  |
| <b>検</b><br>テスト名 中<br>氏名/ユーザID 都                                                                                                    | <b>茶条件</b><br>間試験<br>市 大輔 ▼ / g19x | ▼<br>x100 ▼ |               |  |  |  |  |  |
| 成績                                                                                                    | 回答時刻                               | 但占          | ≣¥%⊞          |  |  |  |  |  |
| 2020-04-24                                                                                                    | 00:36:41                           | 20          | PT/14<br>[表示] |  |  |  |  |  |

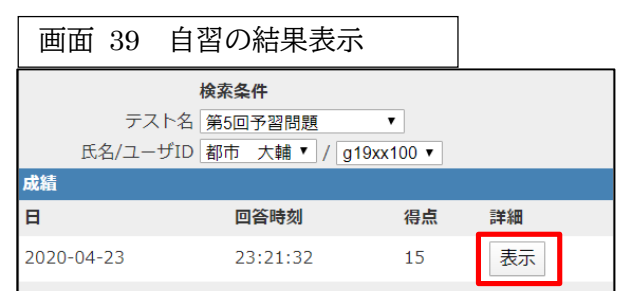

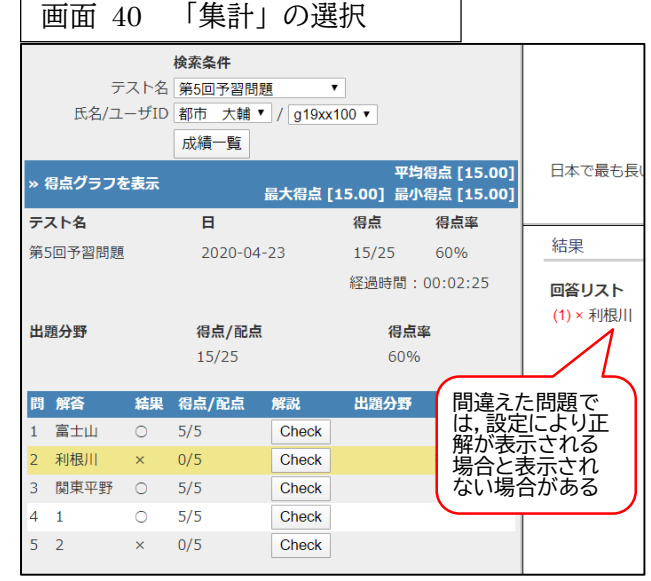

#### 5-3 レポート提出の確認

(1) 画面上部の 成績 ▼ をクリックし,表示されたメニュー のマイレポートをクリックします(画面 41).

(2) マイレポート(画面 42)が表示されます. ここには,記述式の問題の解答やレポートとして提出したファイル,解答に対する教員のコメント,得点などが表示されます.提出した自分のファイルを表示したりダウンロードすることができます.

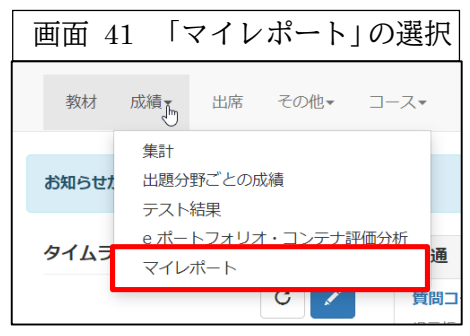

| 画面                  | 42         | マイレポートの表示                                                        |                  |        |                            |                            |          |                 |
|---------------------|------------|------------------------------------------------------------------|------------------|--------|----------------------------|----------------------------|----------|-----------------|
| マイレポー               | -ト         |                                                                  |                  |        |                            |                            |          |                 |
| 課題名<br>▲▼           | Q.No<br>▲▼ | レポート 🔺                                                           | 添削フ              | アイル ▲▼ | コメント                       | 提出日 ▲▼                     | 成績<br>▲▼ | 得点/<br>配点<br>▲▼ |
| 中間試験                | 3          | 問題をコンピュータで解くために明確に記述され<br>である。問題解決の手続きを一般化するもので、<br>グを作成する基礎となる。 | た手順のこと<br>プログラミン |        |                            | 2020-04-<br>26<br>01:40:12 | 未        | 未/10            |
| 第3回課<br>題2(宿<br>題)  | 1          | report0302.docx                                                  |                  |        | インデン<br>トができ<br>ていませ<br>ん。 | 2020-04-<br>23<br>00:37:25 | 0        | 8/10            |
| 第3回課<br>題1(授<br>業中) | 1          | report0301.docx                                                  |                  |        | よくでき<br>ました。               | 2020-04-<br>23<br>00:20:30 | 0        | 10/10           |

## 6. 出席の利用

- (1) 画面上部の出席 をクリックします.
- (2) 出席の一覧が表示されます(画面 43).出席を送信する教材名をクリックします.
- (3) 出席確認が表示されるので, 開始 ボタンをクリックします (画面 44).

(4)「出席します」の左のOをクリックし,さらに 出席データを送信する ボタンをクリックします(画 面 45).

(5) 終了 ボタンをクリックします (画面 46).

| 画面 43 出席·                                                                    | 一覧の                  | 表示   |     |     |                          |                                                                         |                               |                                        |
|------------------------------------------------------------------------------|----------------------|------|-----|-----|--------------------------|-------------------------------------------------------------------------|-------------------------------|----------------------------------------|
| 出席                                                                           |                      |      |     |     |                          |                                                                         |                               |                                        |
| 教材名                                                                          | 状態                   | 回数制限 | パス! | フード | IPアドレス制限                 | 開始 - 終了時刻                                                               |                               | 履歷                                     |
| » 2020/05/21 出席確認                                                            |                      | 10   | -   |     | -                        | 出席扱い:2020/05/21 17:00<br>遅刻扱い:2020/05/21 17:20<br>欠席扱い:2020/05/21 17:40 | ) - 17:20<br>) - 17:40<br>) - | 履歴[0]                                  |
| » 2020/05/28 出席確認                                                            |                      | 10   | -   |     | -                        | 出席扱い:2020/05/28 17:00<br>遅刻扱い:2020/05/28 17:20<br>欠席扱い:2020/05/28 17:40 | ) - 17:20<br>) - 17:40<br>) - | 履歴[0]                                  |
| 合 計 2週<br>必要出席数 9 回                                                          | 出席:0<br>遅刻:0<br>欠席:0 |      |     |     |                          |                                                                         |                               |                                        |
| 画面 44 出席の開始                                                                  |                      |      |     | 画   | 面 45 出席                  | ぼの送信                                                                    |                               | 面 46<br>席送信の                           |
| 020/04/27 出席確認<br>出欠を取りますのでボタンをクリックし                                         | てください。               |      |     | 今   | 日の出席を取りま                 | <sup></sup> ます。                                                         |                               | 第データを送(<br><u><sup>答は正</sup>しく保存</u> ; |
| ∝ 実行回数 [1 回まで]<br>∝ 利用可能時間 [2020/04/27 01:00~2020/04/27 0<br>∝ あと 1 回実施できます。 | 02:20]               |      |     | 1   | <ul><li>● 出席しま</li></ul> |                                                                         | بر<br>ا                       | ٤Ţ                                     |
| 開始終了                                                                         |                      |      |     |     | [前のページ]                  | (10)<br>[次のページ]                                                         |                               |                                        |
|                                                                              |                      |      |     |     | 山席デー                     | タを送信する                                                                  |                               |                                        |

#### 掲示板(会議室)の利用

(1)教材一覧から教材の種類が掲示板のものを クリックします(画面 47).

(2) 画面 48が表示されますので, 注意事項をよ く読んだうえで 開始 ボタンをクリックしてく ださい.

(3) 画面 49のように質問・テーマの一覧が表示されるの で, 読みたい質問をクリックすると, 質問と回答を読むこ とができます.

(4) 質問したいときには 新しい質問/テーマの投稿 ボタンを クリックします. 画面 50が表示されるので,タイトルと 質問文を入力します. 匿名で投稿したい場合は「匿名で投

| 画面 47 掲示板の選択         |    |
|----------------------|----|
| <b>質問コーナー</b><br>掲示板 | 詳細 |
|                      |    |

| 画面 48 掲示板の開始                        |
|-------------------------------------|
| 質問コーナー                              |
| 質問がある場合に使ってください。<br>(匿名での書き込みも可能です) |
| 開始終了                                |

| 画面 49 掲示板の質問/テーマー覧                                                                                                    |               |               |
|----------------------------------------------------------------------------------------------------|---------------|---------------|
| 質問コーナー                                                                                                    |               |               |
| 質問/テーマー覧                                                                                                    |               |               |
| × 返信がないテーマの記事自体を削除もしくは非表示にすると、そのテーマは質問 / テーマー覧に表示しません。<br>× テーマ内で削除 / 保留 / 非表示にされていない最新の投稿のサマリをそのテーマのタイトルの下に表示し、更新日時でソートすることができ | ます。           |               |
| 新しい質問/テーマの投稿 質問するときにクリックします                                                                                                    | ツリー表示には       | 刀り替え          |
|                                                                                                    |               |               |
| タイトル ▲ ▼<br>最新の投稿 ▲ ▼                                                                                                    | 未読数           | 投稿数           |
| タイトル ▲ ▼<br>最新の投稿 ▲ ▼<br>第12回宿題<br>解決したので、大丈夫です。ありがとうございました。 > 轟 🗗 🐂 🖕 📲 (2019-07-12 13:22:53)                                  | 未読数           | 投稿数<br>3      |
| タイトル ▲ ▼<br>最新の投稿 ▲ ▼<br>第12回宿題<br>解決したので、大丈夫です。ありがとうございました。 > ■ ■ ■ ■                                                          | 未読数<br>4<br>2 | 投稿数<br>3<br>1 |

質問コーナー

稿」にチェックします. ただし, 匿名で投稿 しても教員 (コース管理者) には氏名が表示 されます. 入力したら 投稿 ボタンをクリッ クします. 画面 50 新しい質問/テーマの投稿

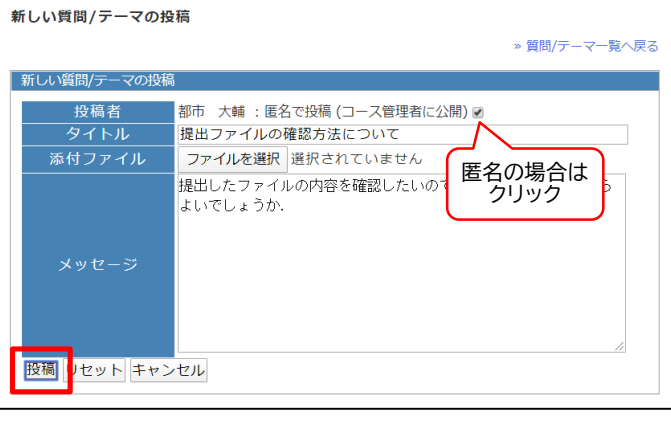

# 8. お知らせ・メッセージの利用

(1)教員や情報基盤センターなどからの新たなお知ら せがある場合は、上部の水色の帯に表示されます.個人 あてに新たなメッセージがある場合も、同様に表示され ます(画面 51).

画面 51 お知らせ・メッセージの通知 教材 成績→ 出席 その他→ コース→ お知らせがあります。メッセージがあります。

(2) 水色の帯の「お知らせがあり ます」をクリックすると,お知らせ 一覧が表示されます(画面 52).

(3)見たいお知らせのタイトルを クリックすると内容が表示されま す.

(4) 水色の帯の「メッセージがあ ります」をクリックすると,受信箱 に入っているメッセージの一覧が 表示されます(画面 53).

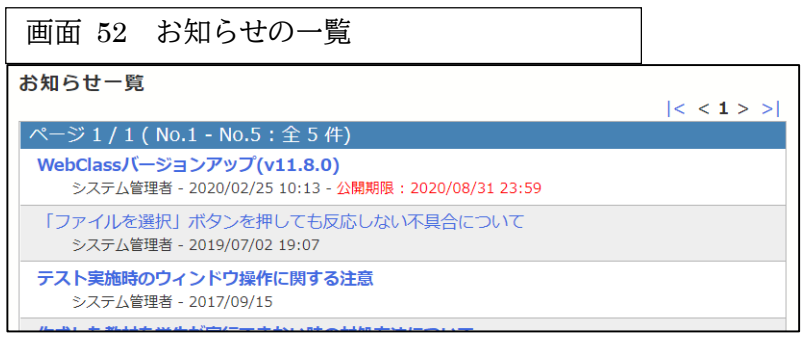

| 画面  | ī 53  | メッ       | セージの一       | 覧(受信箱)    | )          |                |
|-----|-------|----------|-------------|-----------|------------|----------------|
| 受信箱 | Ĩ(2)  |          |             |           |            |                |
| 削除  | 既読にする | ろ ダウ     | <b>ンロード</b> |           | << <前へ 1   | /1 次へ> >>      |
|     | 差出ノ   | <        | ユーザID ▲ ▼   | 件名 ▲ ▼    | 添付ファイル ▲ ▼ | 日付▲▼           |
|     | 都市 大  | 輔 (g19x) | g19xx100    | レポートを受け取り |            | 20/04/23 00:37 |
|     | 都市 大  | 輔 (g19x) | g19xx100    | レポートを受け取り |            | 20/04/23 00:20 |

(5) これまでに来たメッセージやお知らせを見たいときやメッセージを作成したいときは,画面右上の氏名の左にある封筒のアイコンをクリックします(画面 54).赤丸の数字は未読メッセージの数を表しています。

(6) メッセージを作成するには、左側のメニューから » メッセージ作成 をクリックします. メッ セージ作成画面が表示されます(画面 55). 宛先欄にメッセージを送信する相手のユーザIDを入力 します. [»ユーザリストから選ぶ] をクリックし、ユーザリストから選択することもできます.

- (7) 件名に、メッセージの内容を表すタイトルを入力します.
- (8) メッセージ欄に発信する内容を入力します.
- (9) 送信 **ボタン**をクリックします.

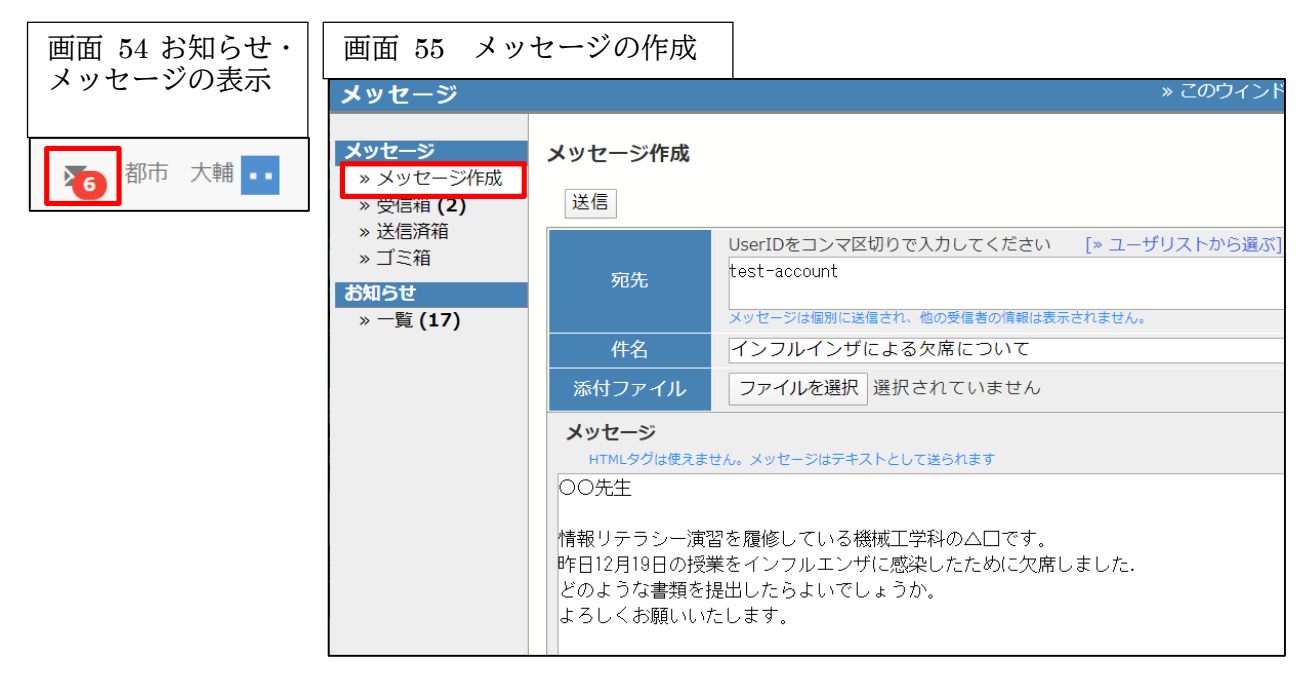

# 9. WebClass の終了

WebClassを終了する場合は教材一覧の画面に戻ってから、画面右上のログアウトをクリックします(画面 56).

| 画面 56 ログアウト画面          |
|------------------------|
| 都市 大輔1 さん、おつかれ様でした。    |
| 今回の利用時間は 01:15:52 でした。 |
| ログイン画面に戻る              |
| このウィンドウを閉じる            |
|                        |